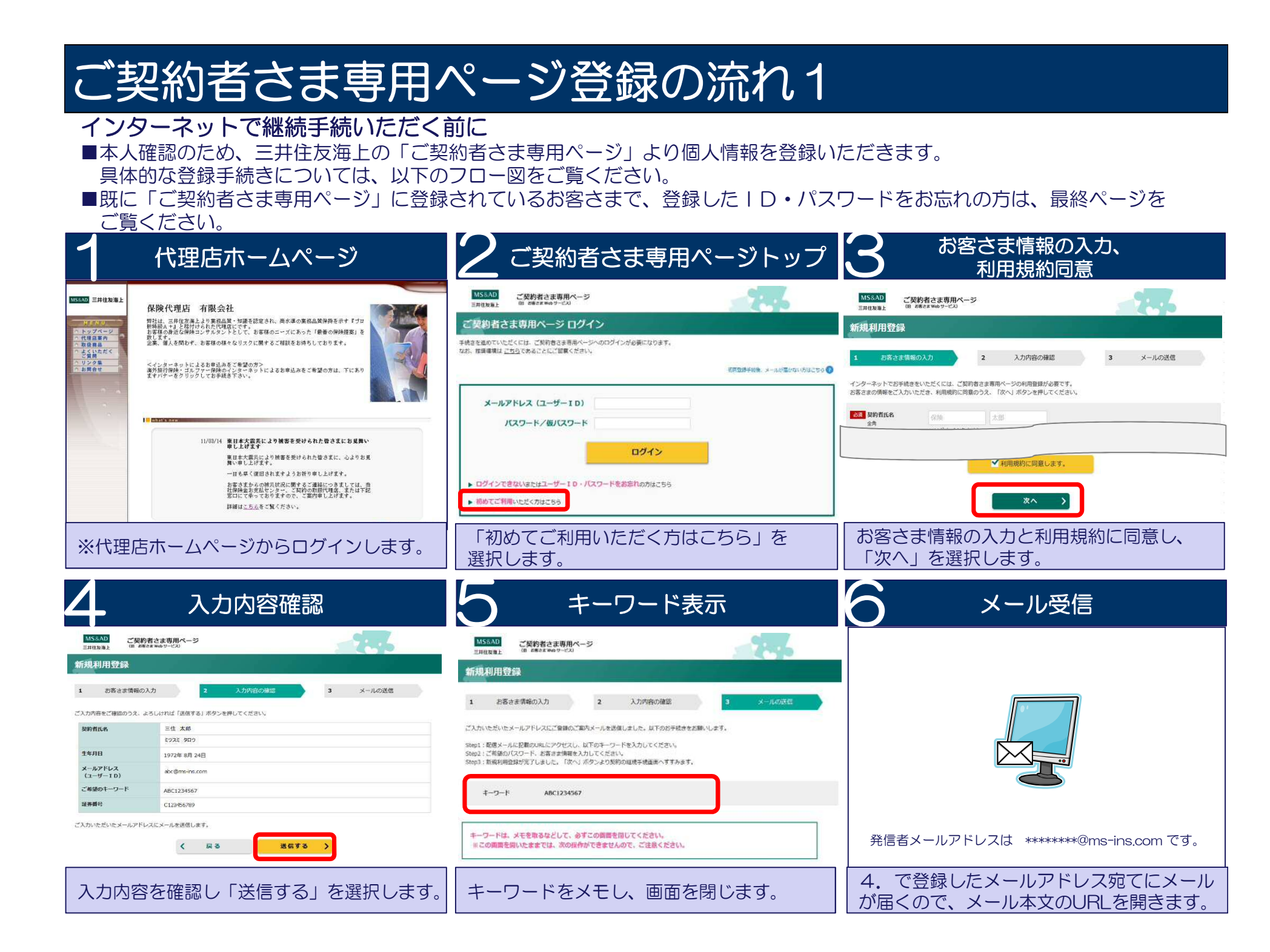

## ご契約者さま専用ページ登録の流れ2

| 7 キーワード入力                                                                                                    | 8 ID・パスワード入力                                                                                                    | 〇 入力内容確認                                                                                            |
|----------------------------------------------------------------------------------------------------|----------------------------------------------------------------------------------------------------|----------------------------------------------------------------------------------------------------|
| MSAND<br>Ent Wash     ご契約者さま専用ページ<br>ID ##cta wash-cu       新規利用登録       納泉利用登録       前泉利用登録       1000 キーワード<br>#Abenuit       ABC1234567 | MSAD<br>Entrans         ご契約者さま専用ページ<br>(まままをゅう・せん)           新規利用登録         1         2         入内官の確認         3         完了           1         むぎさは保険の入力         2         入力内官の確認         3         完了 | MSADE<br>Entrows:         C契約者さま専用ヘージ<br>(####################################                      |
| 5. で表示されたキーワードを入力し<br>「次へ」を選択します。                                                                                                    | ✓#用規約に回顧します. ★ペーン ご希望のID(メールアドレス)・パスワード を入力後、「次へ」を選択します。                                                                                                    | 期間56.01     27.2 90?       1972年 8月 24日     1972年 8月 24日       く 戻る ※ヘ >       入力内容を確認し、「次へ」を選択します。 |

| 10 登録完了                                                        | 継続契約選択                                                                                        |               |
|----------------------------------------------------------------|-----------------------------------------------------------------------------------------------|---------------|
| MS&AD<br>三月は友生と ご契約者さま専用ページ<br>(1) Z#42家405-ビス                 | MS&AD         ご契約者さま専用ページ           E并住友海上         (8) お高さま Web サービス)           こま         ごま | お知らせ          |
| 新規利用登録                                                         | <mark>ප් ඇ</mark> න්තුරුප් 💦 💦 කියි.                                                          | ~             |
| <ol> <li>お客さま情報の入力</li> <li>2 入力内容の構成</li> <li>3 完了</li> </ol> | ご契約一覧<br>お客さまのご契約がまもなく満期を迎えます。<br>このま、「ニュラブ」うご継続のお手続きをいただけますので、ぜひご利用ください。                     |               |
| ご登録ありがとうございました。<br>「トップページへ」ボタンを押すと、<br>ご契約者さま専用ページをご利用いただけます。 | G К/2                                                                                         | ≛ <b>&gt;</b> |
| トップページヘ                                                        | 契約の更改の 「各種お手続き」                                                                               |               |
| ご契約者さま専用ページ利用登録が完了し<br>ました。「トップページへ」を選択します。                    | 継続手続き期間中の契約がある場合に表示されるポップアップ内の<br><u> こちら</u> をクリックします。                                       |               |

以上でご契約者さま専用ページ(お客さま情報)の登録は終了です。 続けて自動車保険継続手続します。

## メール文言

件名:【三井住友海上】初回利用登録に関する ご案内

三井住友海上「ご契約者さま専用ページ」をご利 用いただきありがとうございます。

初回利用登録を完了するために、以下URIにアク セスのうえ【キーワード】を入力してください。

続いて、フーザーIDとパスワードをご指定いただきま すと利用登録は完了します。

※このURLはセキュリティーを考慮し、一回のアクセ スのみ有効となっております。また、本メール発信か ら48時間を経過しますと、利用できなくなりますの でご注意ください。

https://opk.msins.com/opkmsuser/AAD98.xhtml?cd=x XXXXX ご利用期限: 2020年 x月 x日xx時まで

このメールに心当たりのない場合や不明な点がある 場合は、お手数ですが、三井住友海上インター ネットデスクまでご連絡ください。

三井住友海上火災保険株式会社 インターネットデスク TEL:0120-168-321 (無料) 受付時間:月~金曜日9:00~17:00 ※十日、祝日、年末年始はお休みさせていただき ます。

このメールはお客さまのご入力内容に基づき自動 発信しています。 本メールへの返信によるお問合わせは承りかねます ので、予めご了承ください。

-----

## STFP 1 MINAAD ご契約者さま専用ページ ご契約者さま専用ページ ログイン メールアドレス (ユーザーID) 1727-8/8/127-8 ロダイン ・ロジインてきないよとはユーザー10・バスワードをお忘れの方は、いう

ご契約者さま専用ページTOPページの「ログインできな いまたはユーザーID・パスワードをお忘れの方はこちら」 を選択してください。

| Distance in many set of the                                                                                                    | 200                                                                                                    |
|----------------------------------------------------------------------------------------------------|----------------------------------------------------------------------------------------------------|
| LーリーID・ハスワード市協会<br>L の表示を単称える                                                                                                    | a 1 1046                                                                                                    |
| 1-9-F sconzoso                                                                                                    |                                                                                                    |
| ATTOMINUS CAMPION (P-O-Phan<br>1.2009-0-Phan Structure Cally<br>2.008-2.0000-8.0000<br>Calledon<br>3.4008-2010-0.4000<br>.2.4008-2010-0.400<br>.2.4008-2010-0.400<br>.2.4008-2019-0000<br>.2.4008-2019-00000<br>.2.4008-2019-0000<br>.2.4008-2019-0000<br>.2.4008-2008-2008-2008-2008-2008-2008-2008- | ern laffes hier /<br>Henrif Hohrhauthausha ar henri un herdige<br>Sur Leonsch, H-D-Hellackala, herrendert<br>Sur Tosof Hick Sau<br>Herbitten (H) - Aufendussen, Herkalsonn-<br>ten (H) |

キーワード画面が表示されます。その後、入力いただい たメールアドレスに再登録手続のご案内メールが送信さ れます。メールには、キーワードをご案内しておりません。 この画面で表示されたキーワードをメモするなどして保 管ください。

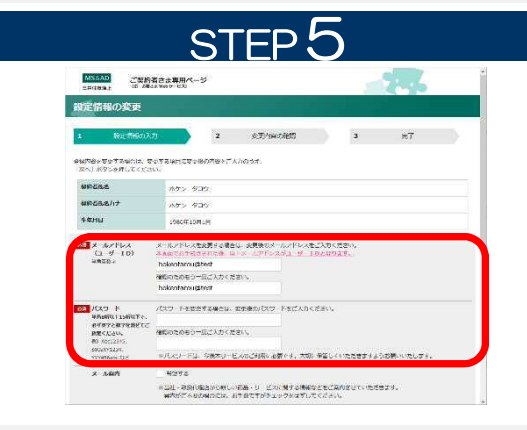

再登録画面にてご希望のユーザーID(メールアドレス)、 パスワードを再度ご指定ください。

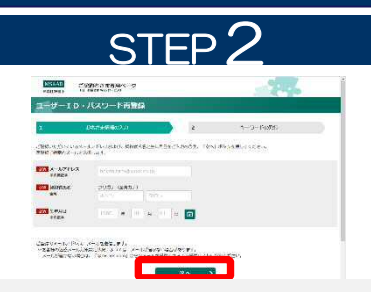

既に登録したID・パスワードをお忘れの場合

MSSAD

ご登録メールアドレス、契約者氏名、生年月日を入力し てください。ご登録メールアドレスが使用できなくなってい る場合は、「初めてご利用いただく方はこちら」より、再度 「新規利用登録」をおこなってください。

## STEP 2 ご契約者さま専用ページ レーザーID・バスワード再登録 ユーザー10・パスワードの両登録時位ご案内したキーワードをご入力のうえ、「次へ」ボタンを押してください。 1 + 7 F \*\* > メールに記載されたURLにアクセスしていただき、ご案

内したキーワードを入力し「次へ」を選択してください。

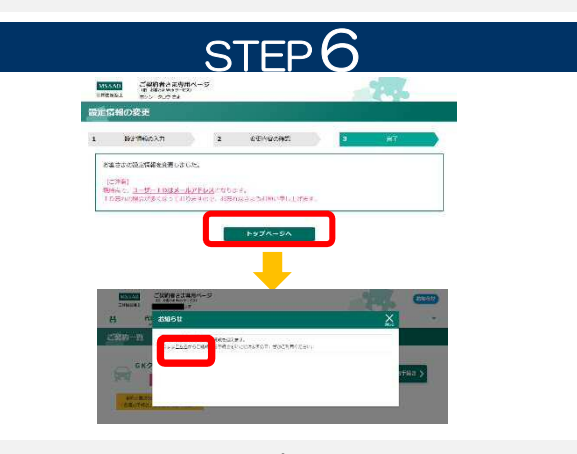

設定が完了しました。「トップページへ」を選択し、表示さ れるポップアップ内のこちらをクリックします。